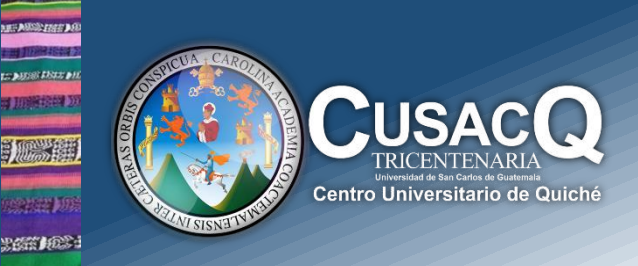

## Información y Divulgación

## Biblioteca Generación de Solvencia de Biblioteca -CUSACQ

## Procedimiento:

HARE FROM

**Paso 1:** Ingresar al siguiente sitio web con su número de registro académico y pin, para generar orden de pago: <u>https://siif.usac.edu.gt/pagousac/faces/menu/sgi\_inicio.jsp</u>

Paso 2: Seleccionar "Orden de pago" "Ver los pagos Disponibles"

Paso 3: Seleccionar la opción "Ingresos Varios CUSACQ"

Paso 4: Seleccionar la opción "Solvencia de Biblioteca"

Paso 5: Selecciona la opción "Agregar Pago" y "Generar Orden de Pago" y cancela en bancos autorizados.

**Paso 6:** Enviar al correo electrónico **bibliotecacusacq@gmail.com** imagen de orden de pago, voucher del banco y los datos: Nombre completo, número de registro académico, unidad académica, sede, motivo de la solvencia, correo electrónico y número de teléfono.

**Paso 7:** Se te enviará respuesta a tu correo electrónico con la imagen de tu solvencia en un promedio de 48 horas.

**Para mayor Información**: puedes comunicarte al **Tel. 5115-1156 | Licda. Alma Martínez** en horario de lunes a viernes de 10:00 a 18:00 horas.

Información y Divulgación Centro Universitario de Quiché – 6ta. Avenida 2-11 zona 2 - Quiché Oficina 1 – Área Administrativa CUSACQ Sitio Web: cusacq.usac.edu.gt Tel.7755-1273 Ext:

"Id y Enseñad a Todos

Página 1